## **Głosowanie w FORMS**

Aby przystąpić do głosowania należy:

- 1. Zalogować się swoimi danymi użytkownika do poczty w domenie ZNP.EDU.PL (instrukcja obsługi poczty jest dostępna w odrębnym załączniku instrukcja e-mail.pdf).
- 2. Po zalogowaniu się do poczty należy odczytać wiadomość w której będzie dostępny link do głosowania.

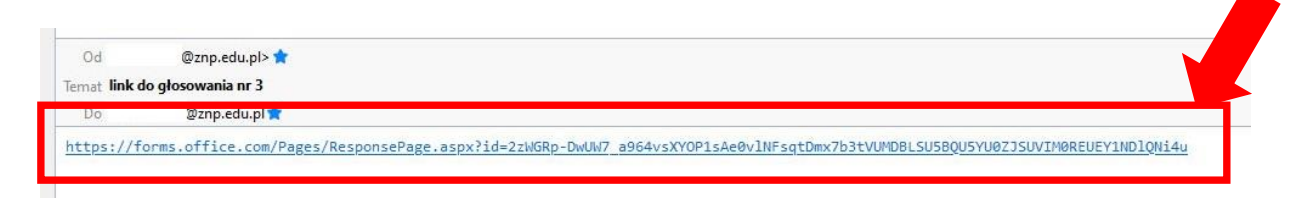

lub w trakcie zebrania w TEAMS w odpowiednim momencie (tylko w trakcie głosowania) wybrać chat gdzie również ten link będzie udostępniony.

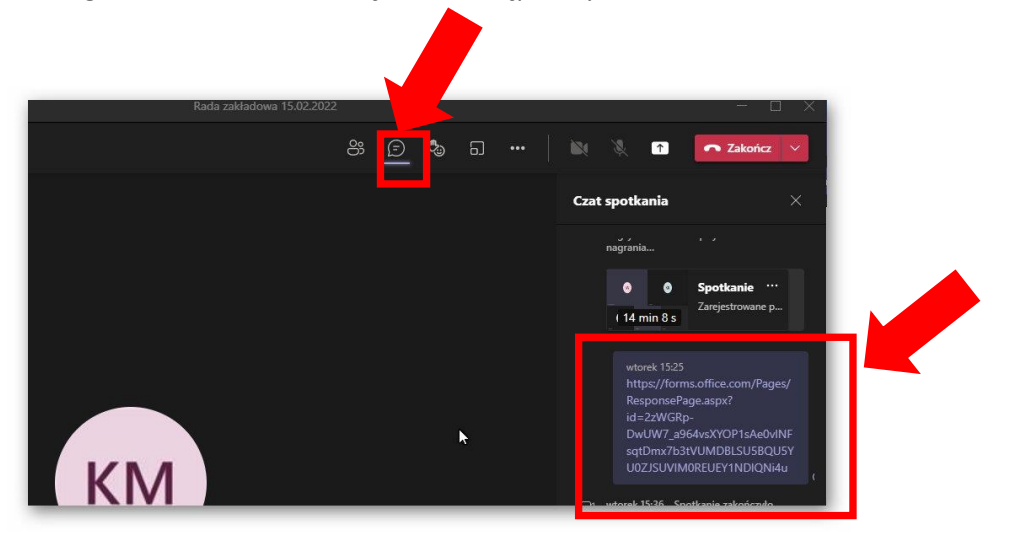

https://forms.office.com/r/JCzuimRbMT

 Po kliknięciu w link (z poczty lub chatu) otworzy się przeglądarka internetowa. Jeżeli nie byliśmy do tej pory zalogowani swoimi danymi w domenie ZNP.EDU.PL należy tę czynność wykonać.

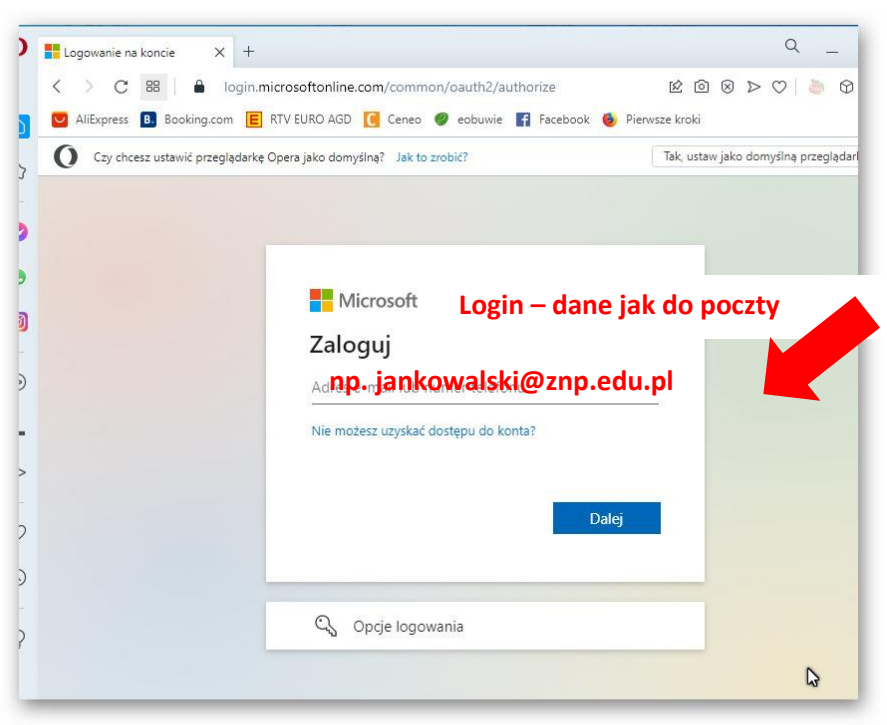

https://login.microsoftonline.com/common/oauth2/authorize?client\_id=c9a559d2-7aab-4f13-a6ede7e9c52aec87&resource=c9a559d2-7aab-4f13-a6ed-e7e9c52aec87&response\_type=code% 20id\_token&scope=openid%20profile&state=OpenIdConnect.AuthenticationProperties% 3Dey12ZX12au9UIj0x1CJYXRhIp7IklXEVS0AXRSUH7VdMlXXIi0JBVXRyUVFLUTFGekk2VmpKNlWYNLKXpJTUJGV3I5W TRu00c0UzF2N250RWdCSHFrM19thDhTRmRxelBneGF7U2doei\_ed=0&x-client-SKU=ID\_NFT472&x-client-ver=6.14.1.0

| <ul> <li>← jankowalski@znp.ed</li> <li>Wprowadź hasło</li> </ul> | <sup>du.p</sup><br>nasło – dane ja | k do poczt |
|------------------------------------------------------------------|------------------------------------|------------|
| Hasło XXXXX                                                      | Zaloguj                            |            |

https://login.microsoftonline.com/common/oauth2/authorize? client\_id=c9a559d2-7aab-4f13-a6ed-e7e9c52aec87&resource=c9a559d2-7aab-4f13-a6ed-e7e9c52aec87&response\_type=code%20id\_token&scope=openid% 20profile&state=OpenIdConnect.AuthenticationProperties% 3Dev127X1zaW9uTioxIC1kYXRhTio7Tk1k\_KU=TD\_NFT472&x-client-ver=6.14.1.0

## Zaznaczmy opcję TAK

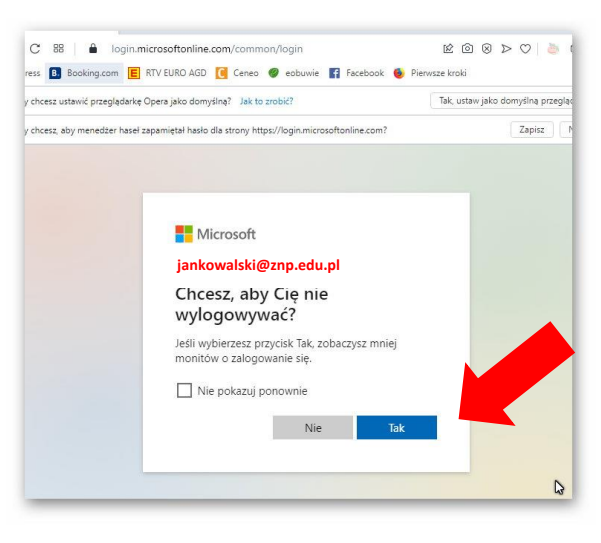

https://login.microsoftonline.com/common/login

Jeżeli poprawnie zalogowaliśmy się naszymi danymi użytkownika w domenie ZNP.EDU.PL to powinna nam się otworzyć strona z FORMS w których będzie dostępne głosowanie.

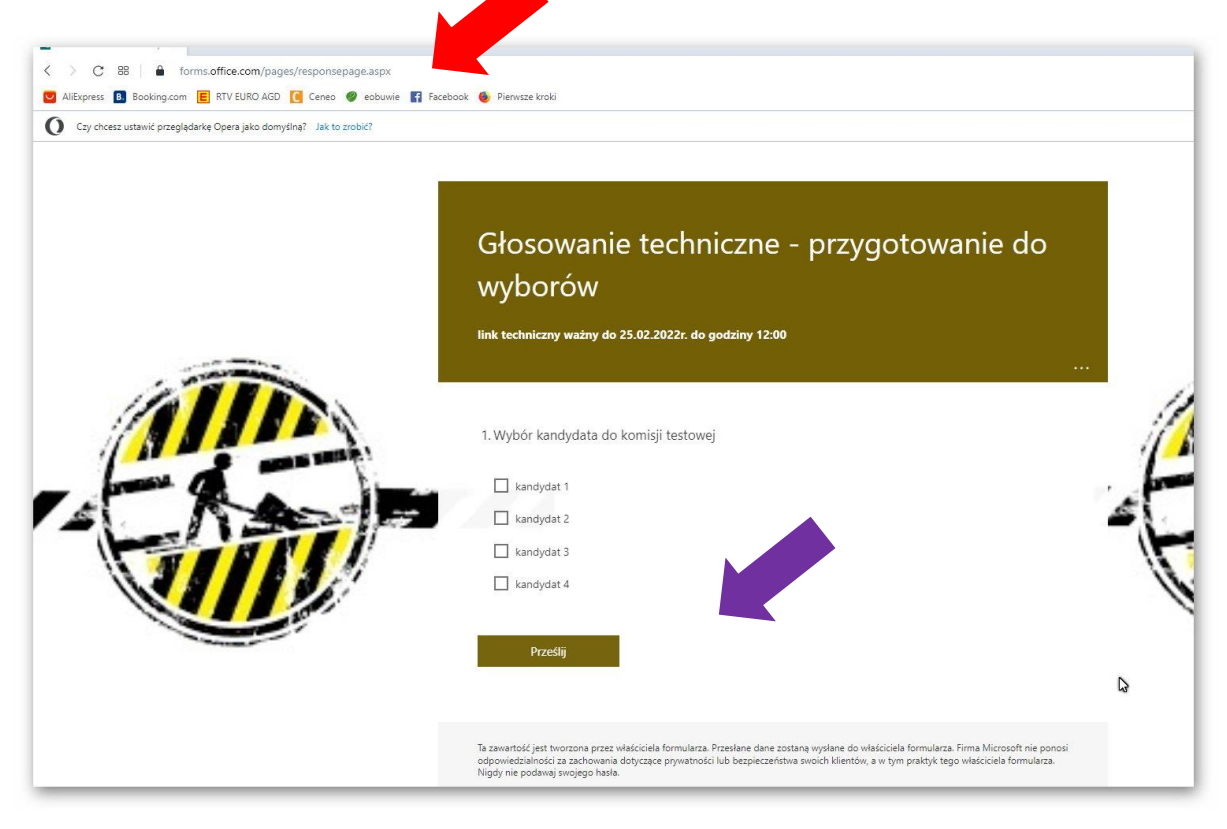

https://forms.office.com/pages/responsepage.aspx?id=2zWGRp-DwUW7\_a964vsXYOP1sAe0v1NFsqtDmx7b3tVUQ0VYNTZHVE9BRk9CRTgxT1c2VzA5NVYzWS4u

Wybieramy opcję która nam odpowiada i naciskamy przycisk "PRZESLIJ"

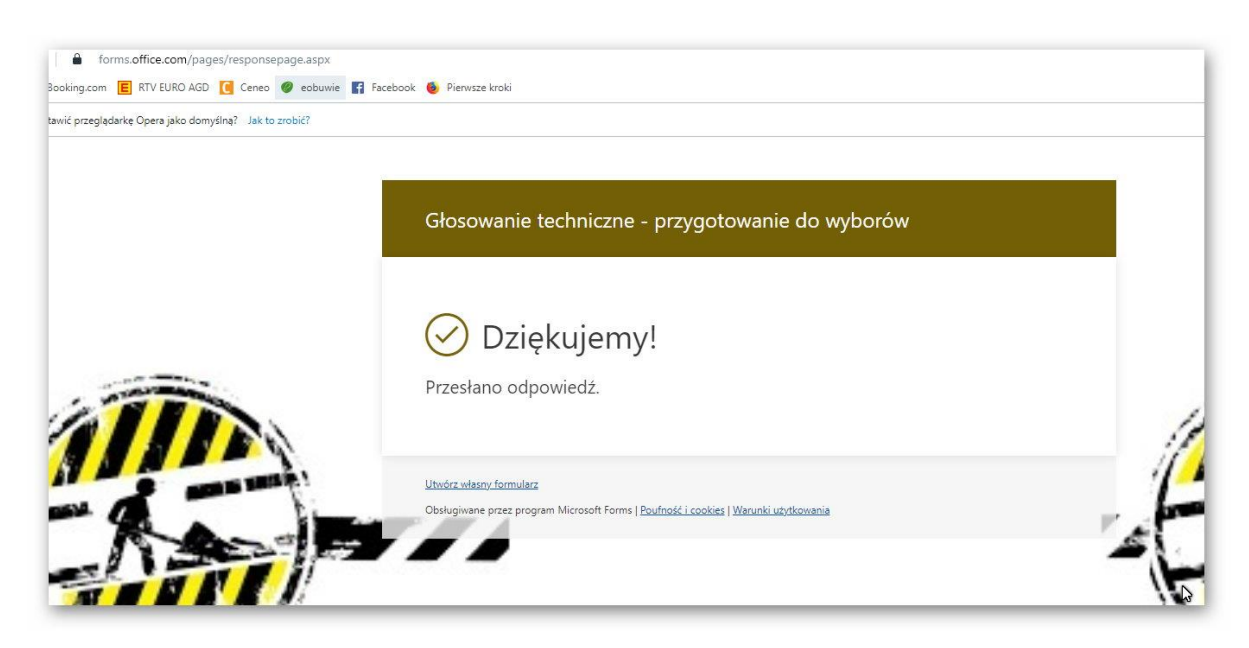

Koniec głosowania, pojawia się z chwilą otrzymania informacji – Przesłano odpowiedź

https://forms.office.com/pages/responsepage.aspx?id=22WGRp-DwUW7\_a964vsXYOP1sAe@v1NFsqtDmx7b3tVUQ@VYNTZHVE9BRk9CRTgxTlc2VzA5NVY2WS4u

## UWAGI KOŃCOWE.

Jeżeli pojawi się komunikat, ze formularz nie akceptuje odpowiedzi lub jest do niego brak uprawnień.

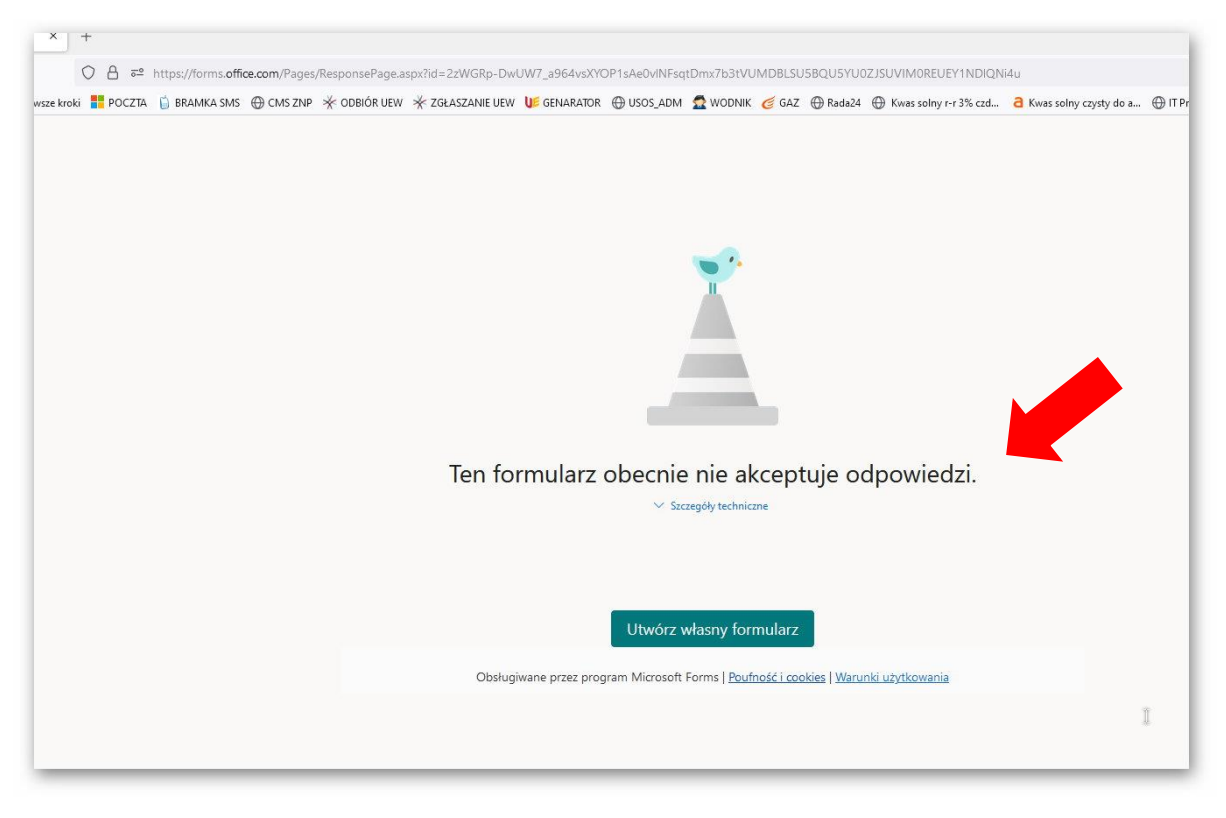

 $\label{eq:linear} https://forms.office.com/Pages/ResponsePage.aspx?id=2zWGRp-DwUW7_a964vsXYOP1sAe0v1NFsqtDmx7b3tVUMDBLSU5BQU5YU0ZJSUVIM0REUEY1ND1QN14uapparterees and the second second secon$ 

Należy sprawdzić poprawność zalogowania się w przeglądarce do swojego konta w domenie ZNP.EDU.PL

Należy wówczas uruchomić przeglądarkę na której jesteśmy zalogowani do innego konta w innej domenie np. UE.WROC.PL i wylogować się z poczty, która nie jest w domenie ZNP.EDU.PL

Najprostszym rozwiązaniem jest uruchomienie z ręki formularza logowania się do usług Microsoft w przeglądarce.

Adres:

https://login.microsoftonline.com/

wówczas otworzy się okno z informacją z którego konta mamy zamiar skorzystać.

Wybieramy właściwe konto we właściwej domenie tj. ZNP.EDU.PL i się logujemy

| Microsoft                                                      |         |
|----------------------------------------------------------------|---------|
| <ul> <li>Jankowalski@znp.ed</li> <li>Wprowadź basło</li> </ul> | ли.р    |
| Hasło                                                          |         |
| Nie pamiętam hasła                                             |         |
|                                                                | Zaloguj |
|                                                                |         |

https://login.microsoftonline.com/common/oauth2/authorize? client\_id=C9a559d2-7aab-4f13-a6ed-e7e9c52aec87&resource=C9a559d2-7aab-4f13-a6ed-e7e9c52aec87&response\_type=code%20id\_token&scope=openid% 20profile&State=OpenIdConnect.AuthenticationProperties% 3Dev127X1zaW9uTioxIC1kYXRhTin7Tk1k\_KU=TD\_NFT472&x-client-ver=6.14.1.0 Sprawdzenie czy jestem we właściwej domenie.

Klikamy przycisk naszych inicjałów w prawym górnym roku ekranu przeglądarki.

| c) Krazl.                                                                                                    | © ± ≡<br>ARCHEM Sp. z o.e ≫<br>⊗ ? KM<br>Siskiego Wyłoguj się<br>sztof Malec |
|----------------------------------------------------------------------------------------------------|------------------------------------------------------------------------------|
| 275. Cat.      A fives solvy cayety de      A      Thereference     Thereference     Therefore     Thereference     Thereference     Thereference     Thereference     Thereference     Thereference     Thereference     Thereference     Thereference     Thereference     Thereference     Therefore     Therefore | ARCHEM Sp. zo.o »<br>③ ? KM<br>olskiego Wyłoguj się<br>sztof Malec           |
| Zainstaluj pakiet Office v<br>C S KM Status Pakiet Office v<br>KM Status Pakiet Vijfan                                                                                                    | ? KM Statistics Wyloguj sie sztof Malec                                      |
| Zainstaluj pakiet Office v<br>KM Krzy<br>Without                                                                                                    | olskiego Wyloguj się<br>sztof Malec                                          |
| Zalinstaluj paklet Office V<br>KM krzyy                                                                                                    | sztof Malec                                                                  |
| KM kmalec                                                                                                    |                                                                              |
| wyswa                                                                                                    | @znp.edu.pl                                                                  |
| Moj pr                                                                                                    | ofil pakietu Office                                                          |
|                                                                                                    |                                                                              |
|                                                                                                    |                                                                              |
|                                                                                                    |                                                                              |
| el el el el el el el el el el el el el e                                                                                                    |                                                                              |
| Pro<br>Pilk                                                                                                    |                                                                              |
|                                                                                                    |                                                                              |
| rokaż                                                                                                    |                                                                              |
|                                                                                                    |                                                                              |
|                                                                                                    | Q                                                                            |
|                                                                                                    |                                                                              |
|                                                                                                    |                                                                              |
|                                                                                                    | Pro<br>Pro<br>Pro                                                            |

Rozwinie się dodatkowe okno w którym możemy odczytać jak oto i do jakiej domeny jesteśmy zalogowani. Jeżeli jest tam <u>xxxx@znp.edu.pl</u> jest tak jak powinno być.

W tej samej przeglądarce (w tym samym oknie) wklejamy raz jeszcze link do głosowania (Ester) i przystępujemy do głosowania.

## https://forms.office.com/r/JCzuimRbMT

| licrosoft Forms  | ×                | + |        |                   |              |               |                  |              |    |
|------------------|------------------|---|--------|-------------------|--------------|---------------|------------------|--------------|----|
| → C              |                  | 0 | 8 ≕    | https://www.offic | e.com/launch | /forms?auth=2 |                  |              |    |
| nportuj zakładki | 🍓 Pierwsze kroki |   | POCZTA | 💧 📋 BRAMKA SMS    | ⊕ CMS ZNP    | 🔆 ODBIÓR UEW  | 🔆 ZGŁASZANIE UEW | US GENARATOR |    |
| Forme            |                  |   |        |                   |              |               |                  | O_Mhemulcai  | 13 |

https://www.office.com/launch/forms?auth=2